# メイン画面での操作

ゲームを起動すると ProjectEGG ロゴ画面が表示され、その後ゲームがスタートします。 メニューバーにある項目をクリックすることにより各機能が動作します。

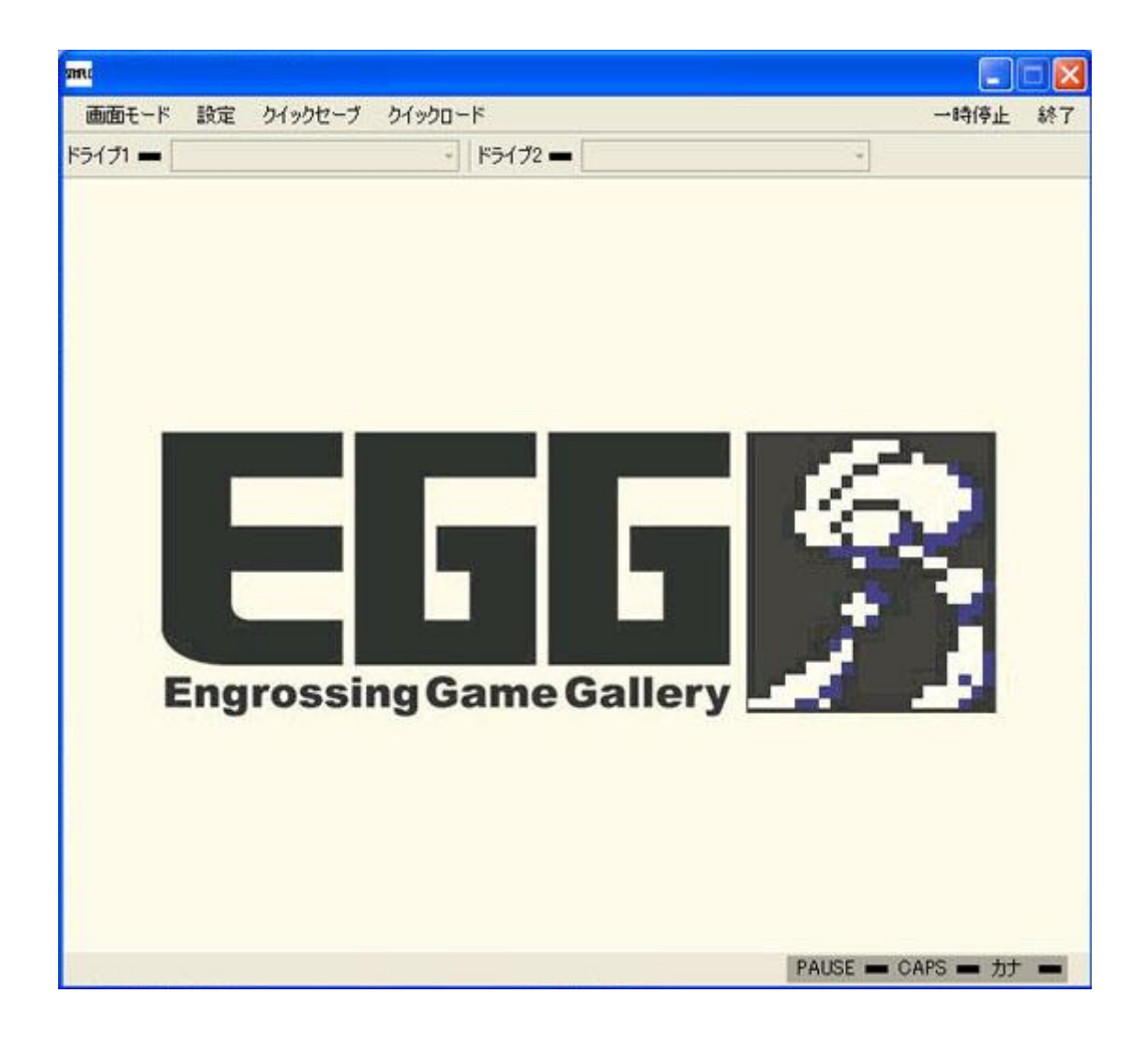

## 各機能の説明

| メニュー  | ホットキー         | 機能                        |
|-------|---------------|---------------------------|
| 画面モード | [ALT]+[ENTER] | 画面(フルスクリーン/ウインドウ)モードを変更する |

| 設定          | [ALT]+[S]  | 画面書き換え頻度を変更する<br>ゲームスピードを変更する(MSX のみご利用頂けま<br>す)<br>環境設定画面を表示する   |
|-------------|------------|-------------------------------------------------------------------|
| クイックセ<br>ーブ |            | 現在のゲームの状態を保存する<br>(当機能はサポート対象外です。PC98,PC88,MSX の<br>みご利用頂けます)     |
| クイックロ<br>ード |            | 保存されているゲームの状態を読み込む<br>(当機能はサポート対象外です。PC98,PC88,MSX の<br>みご利用頂けます) |
| マウス         | [ALT]+[BS] | マウスの有効/無効を切替える<br>(マウスが必要なゲームのみ)                                  |
| 一時停止        | [ALT]+[R]  | ー時停止/一時停止解除を切替える                                                  |
| 終了          | [ALT]+[E]  | 「タイトルに戻る」画面を表示する                                                  |
| 終了          | [ALT]+[E]  | 「終了する」画面を表示する                                                     |
| ドライブ 1      |            | FD ドライブ1台目(ドライブ1を利用するゲームのみ)                                       |
| ドライブ 2      |            | FD ドライブ 2 台目(ドライブ 2 を利用するゲームのみ)                                   |

[画面モード]メニュー

| 画面モード 設定 | 目 ク | イックセ | 2ーブ クイックロー | ٣  |
|----------|-----|------|------------|----|
| フルスクリーン  |     |      | +          | 15 |
| ウインドウ    | •   | ~    | 標準         |    |
|          |     |      | 拡大(1.25倍)  |    |
|          |     | -    | 拡大(1.6倍)   | _  |

画面モードをフルスクリーンおよびウインドウモードに変更します。

ウインドウモードに変更の場合、標準/1.25 倍/1.6 倍の画面サイズから選択できます。 フルスクリーンモード時に変更の場合、「環境設定画面」--「グラフィック設定」タグにて設定した画 面モードが利用されます。

[設定]メニュー

| 設定 | クイックセーブ  | クイックロー | ۲ |    |  |
|----|----------|--------|---|----|--|
| Ē  | 画面描き換え頻度 | Þ      | ~ | 自動 |  |
| 5  | ドームスピード  | •      |   | 低  |  |
| Ŧ  | 環境設定     |        |   | 中  |  |
|    |          |        |   | 高  |  |

## [画面書き換え頻度]

ゲームの描画間隔を変更します。

通常は「自動」を選択して下さい。

低スペック PC の場合、「低」にする事によりアプリケーション処理遅延が改善される場合があります。

※PCエンジンは未対応となります。

| 設定 | クイックセーブ  | クイックロー | 14  |         |
|----|----------|--------|-----|---------|
| ē  | 画面描き換え頻度 | t 🕨    | ドライ | (ブ2 🕳 🦳 |
| ゥ  | "ームスピード  | •      |     | ×0.5    |
| ij | 闌境設定     |        | 4   | ×1      |
|    |          |        |     | x2      |
|    |          |        |     | ×4      |

[ゲームスピード]

ゲームの進行速度を変更します。

MSX のみ対応となります。

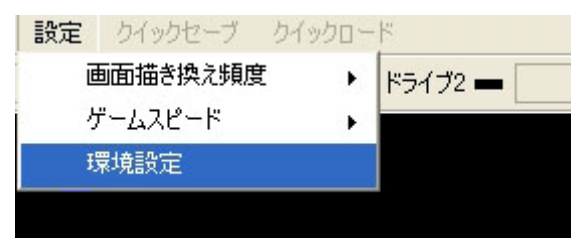

[環境設定]

環境設定ダイアログが表示されます。

# 設定画面の説明

[システム設定]タグ

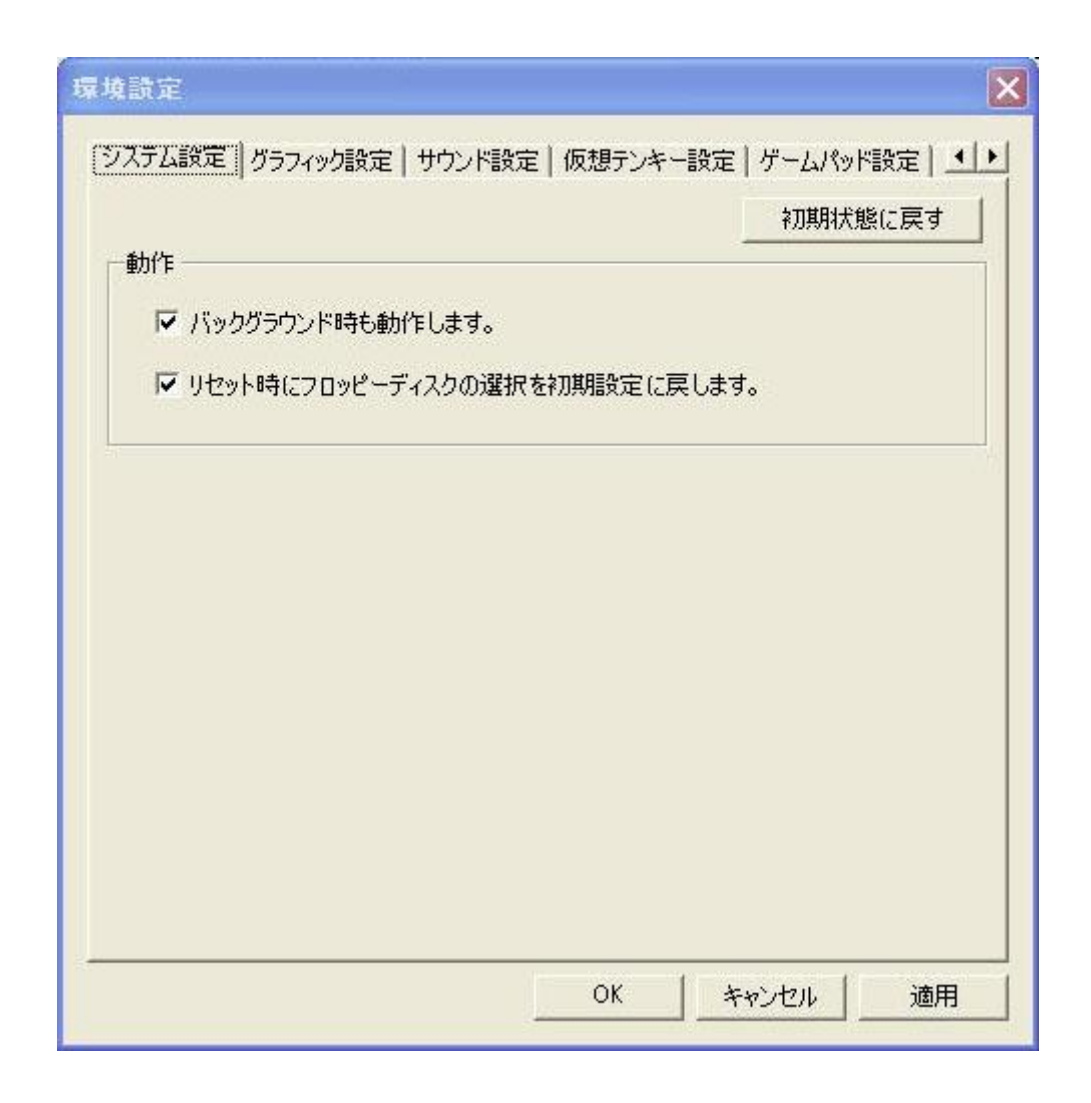

「バッググラウンド時も動作します。」

にチェックを入れると、アプリケーションウインドウが非アクティブ時および最小化時にも、ゲーム 処理が進行します。

チェックを外すと、アプリケーションウインドウがアクティブ時のみ、ゲームが進行します。

「リセット時にフロッピーディスクの選択を初期設定に戻します。」

にチェックを入れると、ゲームプレー中にフロッピーディスクを入れ替えた場合にも、次回ゲームプレー時に初期状態に戻ります。

チェックを外すと、ゲームプレー中にフロッピーディスクを入れ替えた場合、次回ゲームプレー時に 状態を保存します。

「初期状態に戻す」

ボタンをクリックすると、デフォルトの設定に戻ります。

[グラフィック設定]タグ

| VATABLE (2 | (ラフィック)設定   サウンド設定   仮想テンキー設定   ゲー | -ムパッド設定│ <u>・</u> 」 |
|------------|------------------------------------|---------------------|
| 「フルスクリーン   |                                    |                     |
| フルスクリー:    | /呼切画面設定を行います。                      |                     |
|            | 640 × 480 (16ビット色) 💽               |                     |
|            |                                    |                     |
|            |                                    |                     |
|            |                                    |                     |
|            |                                    |                     |
|            |                                    |                     |
|            |                                    |                     |
|            |                                    |                     |
|            |                                    |                     |
|            |                                    |                     |
|            |                                    |                     |
|            |                                    |                     |
|            |                                    |                     |

プルダウンメニューにて、フルスクリーン時のアプリケーションの画面解像度を設定します。

[サウンド設定]タグ

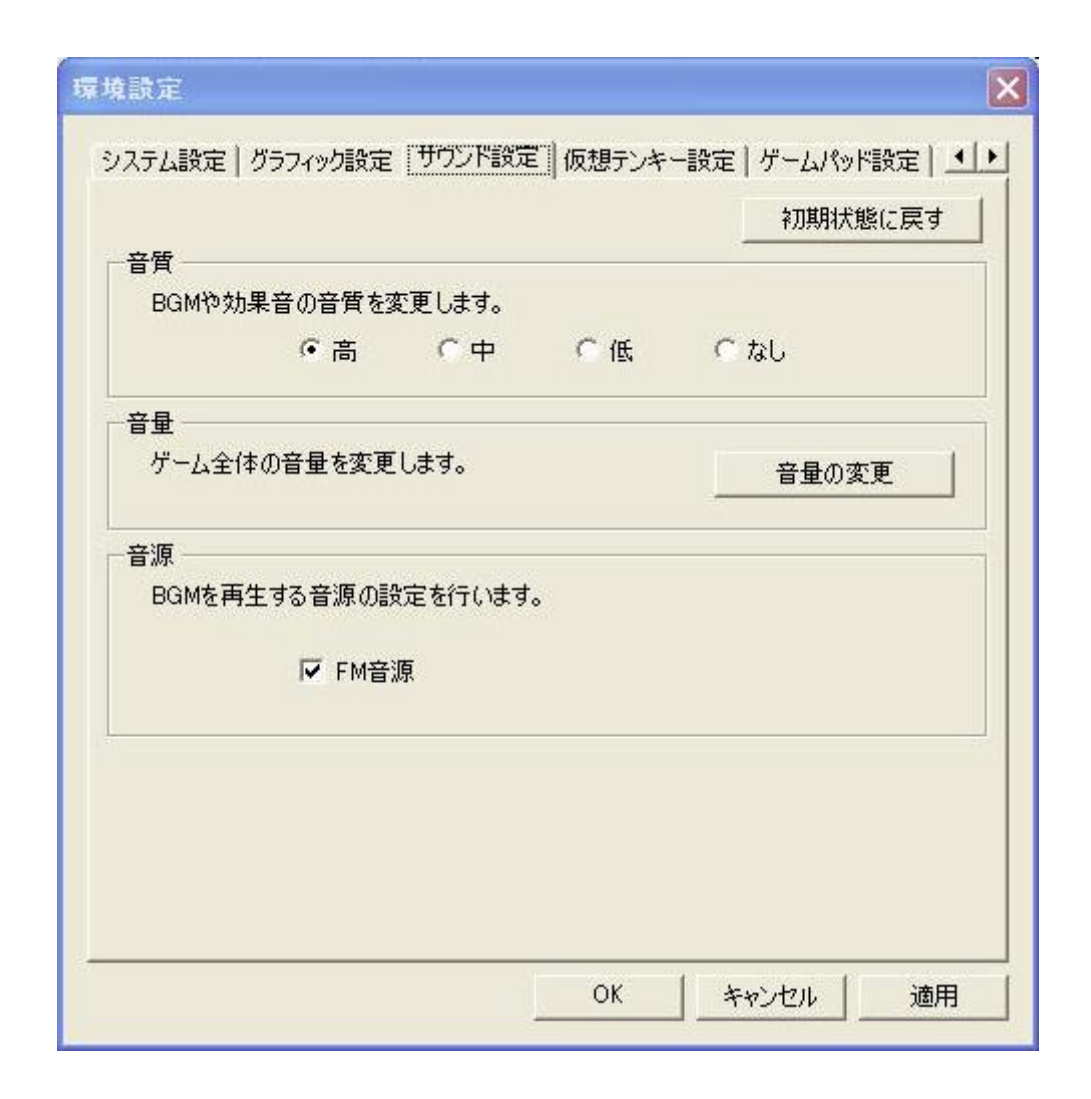

## 「音質」

音質の設定を行います。お客様の PC が低スペックの場合、「低」および「なし」を設定する事により、より快適にゲームをプレーできる場合があります。 通常は「高」でご利用下さい。

#### 「音量」

ゲームの音量変更を行います。

#### 「音源」

ゲームにて利用する音源変更を行います。

[仮想テンキー機能]タグ

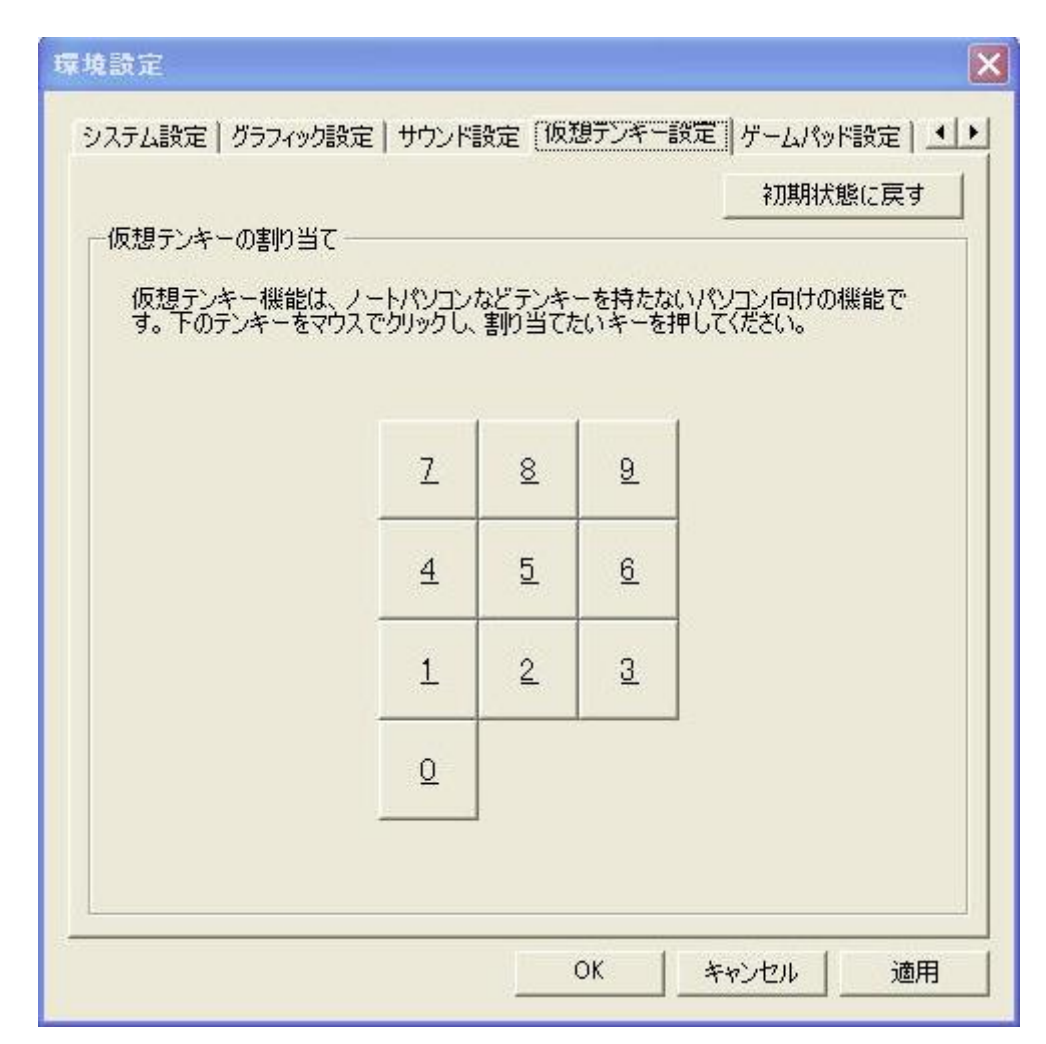

テンキーの機能を、他のキーで代用する際に設定します。

## 「初期状態に戻す」

ボタンをクリックすると、デフォルトの設定に戻ります。

[ゲームパッド設定]タグ

| ☞ ゲームパッドを使用                              | します。                    |         | 初期状態に調     | ₹đ  |
|------------------------------------------|-------------------------|---------|------------|-----|
| デームパッドのボタン設定                             |                         |         |            |     |
| ゲームパッドのキーアサイ<br>変更したい項目をマウス<br>を押してください。 | ンを変更します。<br>、でクリックし、そこに | 割り当てたいゲ | -ムパッドのキーやフ | ボタン |
| ゲームパッド1                                  |                         |         |            |     |
|                                          |                         |         |            |     |
|                                          | 1                       |         |            |     |
|                                          |                         |         |            |     |
| X-                                       | X+                      | ボタ      | ン1 ボタン2    |     |
| Y+                                       |                         |         |            |     |
|                                          |                         |         |            |     |

「ゲームパッドを使用します」

チェックを入れると、USB ゲームパッドが利用可能になります。 ※全てのゲームがゲームパッド操作できるわけではございません。ご了承下さい。

「ゲームパッドのボタン設定」

ボタンの割り当てを行う事ができます。

## 「初期状態に戻す」

ボタンをクリックすると、デフォルトの設定に戻ります。

[その他設定]タグ

|                               |                                              |              | 2刀其月1犬魚           | して戻す                 |
|-------------------------------|----------------------------------------------|--------------|-------------------|----------------------|
| クイックセーブ設                      | 定                                            |              |                   |                      |
| ☞ クイックセ                       | ーブを使用します。                                    | L            | クイックセーブのネ         | 叨期化                  |
| スクリーンキャプ                      | fv設定                                         |              |                   |                      |
| ゲーム画面を                        | 静止画で保存します。                                   |              |                   |                      |
|                               | キャプチャボタン Prin                                | ntScreen     | 静止画(              | の設定                  |
|                               |                                              |              |                   |                      |
| ムービーキャプチ                      | ヤ設定                                          |              |                   |                      |
| ムービーキャプチ<br>ゲーム画面を            | ャ設定<br>動画で保存します。                             |              |                   |                      |
| ム <i>ービーキャプチ</i><br>ゲーム画面を    | や設定<br>動画で保存します。<br>「「動画サイズを                 | 変更します。 厂     | 0 × [             | 0                    |
| ムービーキャブチ<br>ゲーム画面を<br>キャプチャ開り | や設定<br>動画で保存します。<br>「動画サイズを<br>始・停止ボタン Pause | 変更します。  <br> | 0 × [<br>画設定   音) | 0<br><sup>事</sup> 設定 |

「クイックセーブ設定」

クイックセーブの利用を可能にします(※サポート対象外です) クイックセーブとは、本来のゲーム内のセーブとは別に、一瞬のゲームプレー状態を保存しクイッ

「クイックセーブの初期化」

PC 内に保存された、このゲームのクイックセーブ情報を全て削除します。

クロードにより瞬時にゲームプレーを再開できる機能です。

「キャプチャボタン」

静止画キャプチャーを行うボタンを設定します。

「静止画の設定」ボタン

|                                 | 221 BAAC   10002221 BAA                |               |           |
|---------------------------------|----------------------------------------|---------------|-----------|
|                                 |                                        |               | 初期状態に戻す   |
| クイックセーブ設定                       | Ē ———                                  |               |           |
| ▶ クイックセー                        | ブを使用します。                               |               | ックセーブの初期化 |
| スクリーンキャプチ                       | *設定                                    |               |           |
| ゲーム画面を                          | 争止画で保存します。                             |               |           |
|                                 | キャプチャボタン PrintS                        | creen         | 静止画の設定    |
|                                 | 設定                                     |               |           |
| ムービーキャプチャ                       |                                        |               |           |
| ムービーキャプチャ<br>ゲーム画面を動            | カ画で保存します。                              |               |           |
| -ムービーキャプチャ<br>ゲーム画面を動           | か画で保存します。<br>「「動画サイズを変す                | 更します。 「       | 0 x 0     |
| ムービーキャブチャ<br>ゲーム画面を動<br>キャプチャ開始 | か画で保存します。<br>「動画サイズを変す<br>・停止ボタン Pause | Eします。  <br>動画 | 0 × 0     |

ボタンをクリックするとダイアログが表示されます。

ダイアログにて、保存する静止画のファイルフォーマットを選択します。

### 「保存先」

現在の静止画の保存先フォルダが表示されます。

## 「変更」

静止画の保存先フォルダを設定します。

## 「動画サイズを変更します」

チェックを入れると、動画キャプチャーサイズを任意に設定可能です。 チェックを外すと、デフォルトのサイズで動画キャプチャーが行われます。

「キャプチャー開始・停止ボタン」

動画キャプチャーを行う/停止するボタンを設定します。 ボタンを変更する場合は、エディットボックスをクリックし設定したいキーを入力します。

#### 「動画設定」

動画キャプチャーにて利用する動画エンコーダを設定します。 お客様の PC にインストールされているエンコーダから選択可能です。

#### 「音声設定」

動画キャプチャーにて利用する音声エンコーダを設定します。 お客様の PC にインストールされているエンコーダから選択可能です。

## 「保存先」

現在の動画の保存先フォルダが表示されます。

#### 「変更」

動画の保存先フォルダを設定します。

#### 「初期状態に戻す」

ボタンをクリックすると、デフォルトの設定に戻ります。 チェックを外すと、デフォルトのサイズで動画キャプチャーが行われます。

## ソフトウェアの動作環境について

動作環境については『EGG ランチャーの使い方「動作環境」』のページをご確認下さい。 →EGG ランチャーの使い方「動作環境」

## 静止画キャプチャー機能の説明

ゲーム画面を保存するため、スクリーンキャプチャー機能が搭載されています。 デフォルト設定では、保存したいゲーム画面にて、[PrintScreen]を押すと、PNG ファイルが作成されます。 出力される画像データは、マイドキュメント内の EGG フォルダにゲームの名前のフォルダが自動 生成され、その中へ保存されます。

設定を変更することにより、BMP、PNG、JPGの3種類の画像ファイルを選択可能です。 また、PNGファイル、JPGファイルは画像品質を調整することができます。

## 動画キャプチャー機能の説明

ゲーム画面を保存するため、動画キャプチャー機能が搭載されています。 キャプチャーを開始する場合、[Pause]キーを、終了する場合はもう一度[Pause]キーを押してくだ さい。出力されるムービーデータは、ゲーム初回起動時にマイドキュメント内の EGG フォルダに 作成されたキャプチャーするゲームの名前のフォルダに保存されます。キャプチャーキー及び保 存フォルダは、詳細設定のその他の設定にて変更が可能ですが、指定された保存フォルダが存 在しない場合、キャプチャーは実行されません。

キャプチャー機能は通常ゲームをする場合よりも、PC の必要スペックが高くなります。 推奨スペック、設定は以下となります。

#### <推奨スペック>

CPU:2.66GHz 以上の Core2Duo または同等スペックの CPU MEM:2GB 以上 VGA:GeForce8600GT 以上 HDD:空き容量 1GB 以上(ただし録画時間による)

#### <推奨設定>

解像度:512×320(PC-98、PC-88、FM-7の場合)、512×384(MSX、X68000の場合) コーデックソフト:XviD

#### 動画サイズの変更

画面解像度を任意に変更し、キャプチャーをすることが可能です。 「動画サイズを変更します。」のチェックボックスをオンにして、右横に解像度を入力してください。 解像度は自由に変更が可能ですが、640×480を大きく上回る解像度にした場合、 推奨スペックを満たし、推奨コーデックを使用していても正常に動作しない可能性があります。 推奨解像度は PC-98、PC-88、FM-7 が 512×320、MSX、X68000 が 512×384 となります。

#### 動画設定

キャプチャーされたムービーデータを圧縮させるコーデックプログラムを選択します。 初期設定の場合、全フレーム(未圧縮)のデータでキャプチャーされますが、非常に大容量のデー タとしてキャプチャーされます。

推奨コーデックは XviD となります。XviD コーデックは別途インストールする必要がありますので、 以下サイトより XviD コーデックをダウンロード、インストールの上、設定してください。

http://www.xvid.org/

※ PC スペックやキャプチャー中に PC にかかる負荷にもよりますが、1度のキャプチャーで可能 な取り込み時間は、25 分程度となります。

※ 推奨スペック、設定は確実なムービーキャプチャー機能の動作を保証するものではありません。また、ムービーキャプチャー機能はサポート対象外の機能です。 あらかじめご了承ください。